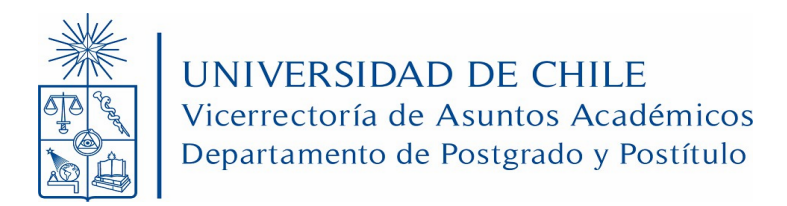

# INSTRUCTIVO PARA ESTUDIANTES PROCESO DE MATRÍCULA EN LÍNEA

AÑO 2025

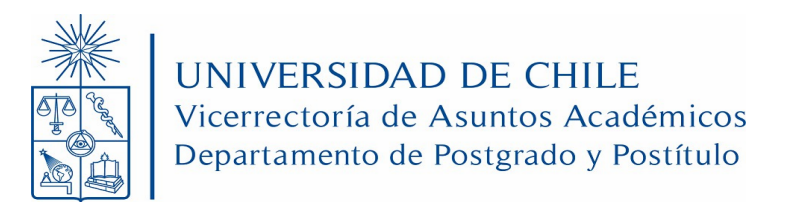

### CONSIDERACIONES ANTES DE INGRESAR AL SISTEMA DE MATRÍCULA EN LÍNEA:

- Para poder utilizar el Sistema de Matrícula en Línea es necesario que tenga creada una cuenta UChile. Si no la tiene, puede generarla en el siguiente enlace <u>http://www.pasaporte.uchile.cl/</u>
- Si es la primera vez que se matriculará en el programa, debe haber sido admitido en este para poder realizar el proceso de matrícula en línea. Si se ha matriculado en procesos anteriores en el mismo programa, debe haber sido habilitado por la Unidad Académica para efectuar el proceso.
- Si cumple con los requisitos señalados en los puntos anteriores, puede acceder al Sistema de Matrícula en Línea ingresando al siguiente enlace <u>https://matriculapostgrado.uchile.cl/matriculapostgrado/</u>
- Antes de realizar el pago del derecho básico, podrá navegar libremente por los módulos del sitio web y realizar cambios. Una vez efectuado el pago, no podrá volver a ingresar a la página de Matrícula en Línea.
- En caso de que necesite obtener el comprobante de matrícula para ser presentado en alguna entidad externa debe solicitarlo en la Mesa de Ayuda Virtual de la Unidad de Aranceles y Crédito Universitario <u>https://arancelesycreditos.uchile.cl/</u> eligiendo la opción: "COBRANZA/Solicitud de certificados de aranceles y/o crédito universitario".

# INDICACIONES PARA EL PROCESO DE MATRÍCULA EN LÍNEA

Ingrese a la página http://www.matriculapostgrado.uchile.cl/

Como se muestra en la imagen 1, se le solicitará ingresar con su cuenta UChile y su clave.

| ← → C 🔒 tome | atsad-test6401.uchile.cl:8443/matriculapostgrade                                                                 | x 🕫 🛪 🕼 E                                                                                                    |             |
|--------------|----------------------------------------------------------------------------------------------------|----------------------------------------------------------------------------------------------------|-------------|
| Univers      | idad de Chile                                                                                                    |                                                                                                    |             |
|              | MATRÍCULA POSTGRADO 2021                                                                                         |                                                                                                    | v.202       |
| 0            | 1. Actualizar datos del registro ofi<br>WEB 2. Analizar y Escoger modalidad d<br>3. Imprimir documentación según | cial Alumno de la Universidad<br>e pago<br>modalidad de pago                                                                                           | INFORMACIÓN |
| 0            | BANCO 4. Banco Scotlabank o Cajas Univ<br>(Pago de matrícula)                                                    | Si tiene problemas para pagar su matricula,<br>comuniquese con la Unidad Académica que<br>administra su programa, a los siguientes<br><u>CONTACTOS</u> |             |
|              | Estimado Usuario<br>Si no posee una cuenta Uchile puede crearla en<br>vivin-pasaporta-uchile-cl                  | Mi Cuenta Uchile:<br>Clave:<br>Acceder<br>? dNo puede acceder a su cuenta?<br>? Para conocer su Cuenta haga clic aquí                                  |             |

Imagen 1: Portal de Inicio Sistema de Matrícula en Línea

Si usted no posee una cuenta UChile puede crearla en: www.pasaporte.uchile.cl

Al ingresar los datos solicitados, usted será dirigido a la página de bienvenida (imagen 2)

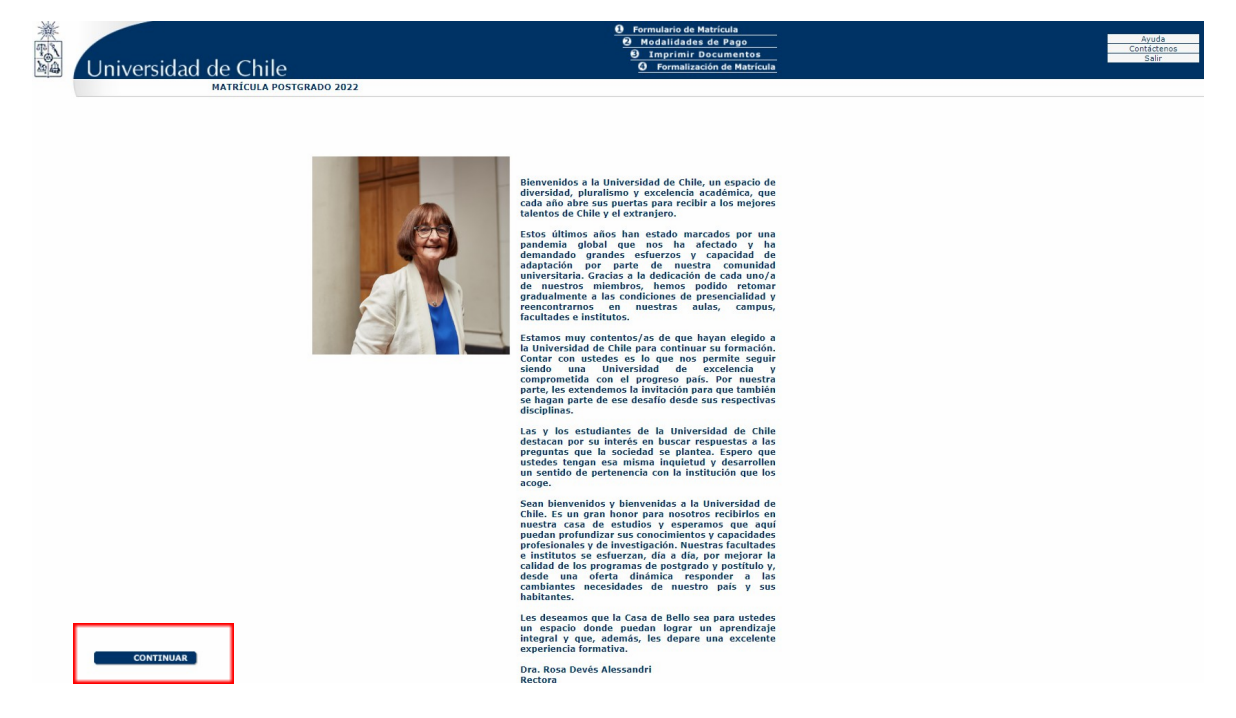

Imagen 2: Página de bienvenida

Para continuar con el proceso, presione el botón "*continuar*", que se encuentra en la parte inferior izquierda de la página. Al presionar el botón, el sistema le mostrará el Formulario de Matrícula.

El Formulario de Matrícula (Imagen 3) debe ser completado, o actualizado si corresponde, con sus datos personales:

| Paso1 . Formulario de M | atrícula                                 |                                                                                         |
|-------------------------|------------------------------------------|-----------------------------------------------------------------------------------------|
|                         | INFORMACIÓN DEL PROGRAMA                 |                                                                                         |
|                         | Facultad                                 | Instituto de Asuntos Públicos                                                           |
|                         | Programa                                 | Magister en Gobierno y Gerencia Pilótica                                                |
|                         | Matricula                                | 2022811950                                                                              |
|                         | (*) Campos Obligatorios                  |                                                                                         |
|                         | INFORMACIÓN PERSONAL                     |                                                                                         |
|                         | Cedula de Identidad                      |                                                                                         |
|                         | Nombre                                   |                                                                                         |
|                         | Fecha de Nacimiento (*) (OD / MM / AAAA) | 22 / (56 ) 1992                                                                         |
|                         | Estado Civil                             | Sotero V                                                                                |
|                         | Sexo registral (*)                       | Fenerico V                                                                              |
|                         | Nacionalidad (*)                         | Chiena V                                                                                |
|                         | Ascendencia Ethica (*)                   | ISIN INFORMACION V                                                                      |
|                         | Tipo VISA (*)                            | RESIDENTE V                                                                             |
|                         |                                          |                                                                                         |
|                         | DIRECCIÓN DURANTE EL PERIODO ACADÉMICO   |                                                                                         |
|                         | Calle (*)                                |                                                                                         |
|                         | Número (*)                               | 1205                                                                                    |
|                         | Departamento                             |                                                                                         |
|                         | Block                                    |                                                                                         |
|                         | Población - Villa                        | Vila Los Heroes                                                                         |
|                         | Comuna (*)                               | MAPU V                                                                                  |
|                         | Telefono (*)                             | 20448/0                                                                                 |
|                         | Celular                                  |                                                                                         |
|                         | Correo Electronico (*)                   | Contraction de la cuenta Pasaporte como como valido de comunicación con la Universidad. |
|                         | Correo Electrónico Alternativo           | cristina Joine Guasch d                                                                 |
|                         |                                          |                                                                                         |
|                         | DIRECCIÓN ADICIONAL PARA CONTACTOS       |                                                                                         |
|                         | Direction Completa                       |                                                                                         |
|                         | Telefono                                 |                                                                                         |
|                         | Correo electrónico                       |                                                                                         |
|                         |                                          |                                                                                         |
| REVISAR Y SEGUIR        |                                          |                                                                                         |

Imagen 3: Formulario de Matrícula

Una vez que complete toda la información solicitada, pulse el botón *"revisar y seguir"*. Luego de esto, el sistema le mostrará el formulario con toda la información que ha llenado y le dará la opción de guardar los datos agregados o de realizar cambios.

Para realizar cambios al formulario presione el botón "*modificar*", para guardar presione "*grabar y seguir*". Ambos botones están ubicados en la parte inferior izquierda de la ventana, como se muestra en la imagen 4.

| INFORMACIÓN DEL PROGRAMA                                                                                                    |                                                                                                    |
|----------------------------------------------------------------------------------------------------|----------------------------------------------------------------------------------------------------|
| Facultad                                                                                                    | Facultad de Filosofía y Humanidades                                                                     |
| Programa                                                                                                    | Magister en Lingüística, Mención en Lengua Española                                                     |
| Matrícula                                                                                                    | 2019999999                                                                                              |
| INFORMACIÓN PERSONAL                                                                                                    | ſ                                                                                                    |
| Cédula de Identidad                                                                                                    | 16.091.923-K                                                                                            |
| Nombre                                                                                                    | Héctor Vera Yañez                                                                                       |
| Fecha de Nacimiento                                                                                                    | 25 / 05 / 1985                                                                                          |
| Estado Civil                                                                                                    | Casado                                                                                                  |
| Sexo registral                                                                                                    | Masculino                                                                                               |
| Nacionalidad                                                                                                    | ANDORRANA                                                                                               |
| Ascendencia Étnica (*)                                                                                                    | RAPA NUI                                                                                                |
| Tipo VISA (*)                                                                                                    | ESTUDIANTE Nº 11                                                                                        |
|                                                                                                    |                                                                                                    |
| DIRECCIÓN DURANTE EL PERIODO ACADÉMICO                                                                                                    |                                                                                                    |
| Calle                                                                                                    | pedralbes                                                                                               |
| Número                                                                                                    | 8061                                                                                                    |
| Departamento                                                                                                    | 12                                                                                                    |
| Block                                                                                                    | A                                                                                                    |
| Población - Villa                                                                                                    |                                                                                                    |
| DIRECCIÓN DURANTE EL PERIODO ACADÉMICO                                                                                                    |                                                                                                    |
|                                                                                                    |                                                                                                    |
| Calle                                                                                                    | pedralbes                                                                                               |
| Calle<br>Número                                                                                                    | pedralbes<br>8061                                                                                       |
| Calle<br>Número<br>Departamento                                                                                                    | 8061<br>12                                                                                              |
| Calle<br>Número<br>Departamento<br>Block                                                                                                    | pedralbes         8061           12         A                                                           |
| Calle<br>Número<br>Departamento<br>Block<br>Población - Villa                                                                                                    | all all all all all all all all all all                                                                 |
| Calle<br>Número<br>Departamento<br>Block<br>Población - Villa<br>Comuna                                                                                                    | Pedralbes 8061 12 A RENCA                                                                               |
| Calle<br>Número<br>Departamento<br>Block<br>Población - Villa<br>Comuna<br>Teléfono                                                                                                    | pedralbes           8061           12           A           RENCA           6429592                     |
| Calle<br>Número<br>Departamento<br>Block<br>Población - Villa<br>Comuna<br>Teléfono<br>Celular                                                                                                    | pedralbes 8061 12 A RENCA 6429592                                                                       |
| Calle<br>Número<br>Departamento<br>Block<br>Población - Villa<br>Comuna<br>Teléfono<br>Celular<br>Correo Electrónico                                                                                               | pedralbes           8061           12           A           GRENCA           6429592           Sin@mail |
| Calle<br>Número<br>Departamento<br>Block<br>Población - Villa<br>Comuna<br>Teléfono<br>Celular<br>Correo Electrónico<br>Correo Electrónico Alternativo                                                             | pedralbes 8061 12 A A RENCA 6429592 5in@mail francisco.parkes@uchile.cl                                 |
| Calle<br>Número<br>Departamento<br>Block<br>Población - Villa<br>Comuna<br>Teléfono<br>Celular<br>Correo Electrónico<br>Correo Electrónico Alternativo                                                             | pedralbes 8061 12 12 A RENCA 6429592 sin@mail francisco parkes@uchile.cl                                |
| Calle<br>Número<br>Departamento<br>Block<br>Población - Villa<br>Comuna<br>Teléfono<br>Celular<br>Correo Electrónico<br>Correo Electrónico Alternativo                                                             | pedralbes 8061 12 A A RENCA 6429592 Sin@mail francisco parkes@uchile.cl                                 |
| Calle<br>Número<br>Departamento<br>Block<br>Población - Villa<br>Comuna<br>Teléfono<br>Celular<br>Correo Electrónico<br>Correo Electrónico<br>DIRECCIÓN ADICIONAL PARA CONTACTOS<br>Dirección Completa             | pedralbes 8061 12 A A RENCA 6429592 Sin@mail francisco parkes@uchile.cl                                 |
| Calle<br>Número<br>Departamento<br>Block<br>Población - Villa<br>Comuna<br>Celular<br>Correo Electrónico<br>Correo Electrónico Alternativo<br>DIRECCIÓN ADICIONAL PARA CONTACTOS<br>Dirección Completa<br>Teléfono | pedralbes 8061 12 A A RENCA 6429592 sin@mail francisco parkes@uchile.cl                                 |
| Calle Número Departamento Block Población - Villa Comuna Teléfono Celular Correo Electrónico Correo Electrónico Alternativo DIRECCIÓN ADICIONAL PARA CONTACTOS Dirección Completa Teléfono Correo electrónico      | pedralbes 8061 12 A A RENCA 6429592 sin@mail francisco parkes@uchile.cl                                 |

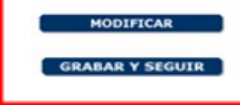

#### Imagen 4: Revisión del formulario

Al grabar los datos, el sistema le mostrará una declaración de veracidad, en la que se indica que los datos entregados son verdaderos y que asumirá la responsabilidad de la incorporación de estos al registro oficial de matrícula de la Universidad. Adicionalmente se

señala que usted declara conocer la normativa vigente *Reglamento de Estudiantes de la Universidad de Chile.* 

Si no conoce la normativa, puede descargarla del enlace disponible en el punto 1 del título "Normativa vigente", que aparece bajo la declaración.

También se presentará una toma de conocimiento de que las matrículas anuales de postgrado no están sujetas a devolución.

Como se muestra en la imagen 5 puede aceptar la declaración y continuar, presionando el botón *"Aceptar y seguir"*, o puede abandonar la página presionando el botón *"Salir"*.

| 兼   |                                                                                                    | Formulario de Matrícula     Modalidades de Paco                                           | Avuda                |
|-----|----------------------------------------------------------------------------------------------------|-------------------------------------------------------------------------------------------|----------------------|
| TON | Universidad de Chile                                                                                                    | O Imprimir Documentos     O Formalización de Matricula                                    | Contáctenos<br>Salir |
|     | MATRÍCULA POSTGRADO 2024                                                                                                    |                                                                                           |                      |
|     | Paso1 . Formulario de Matrícula                                                                                                    |                                                                                           |                      |
|     | DECLARACIÓN DE VERACIDAD                                                                                                    |                                                                                           | 1                    |
|     |                                                                                                    |                                                                                           |                      |
|     | Yo, jorge Ibarra declaro que:                                                                                                    |                                                                                           |                      |
|     | Tanto los datos existentes como aquellos que he modificado son verídicos y asumo la total respo<br>Universidad de Chile. Además declaro conocer la normativa vigente al respecto. | nsabilidad derivada de su incorporación al registro oficial de matricula de alumnos de la |                      |
|     |                                                                                                    |                                                                                           |                      |
|     | Manager Manada                                                                                                    |                                                                                           |                      |
|     | Normativa vigente: 1 Reglamento de Estudiantes de la Universidad de Chile                                                                                                    |                                                                                           |                      |
|     |                                                                                                    |                                                                                           |                      |
|     |                                                                                                    |                                                                                           |                      |
|     |                                                                                                    |                                                                                           |                      |
|     |                                                                                                    |                                                                                           |                      |
|     |                                                                                                    |                                                                                           |                      |
|     | Declaro estar informada(o) de que el pago del derecho básico de matricula anual no se encuentra su                                                                                | ieto a devolución alguna.                                                                 |                      |
|     | orenario estas anonnacaços se que en pago del derecho pasico de madicana andal no se encuentra su                                                                                 |                                                                                           |                      |
|     |                                                                                                    |                                                                                           |                      |
|     |                                                                                                    |                                                                                           |                      |
|     |                                                                                                    |                                                                                           |                      |
|     | ALEPTAK Y SEGUIR                                                                                                    |                                                                                           |                      |
|     |                                                                                                    |                                                                                           |                      |

Imagen 5: Declaración

Al presionar el botón "Aceptar y seguir", avanzará a la modalidad de pago. En este punto debe escoger si realizará el pago en línea, o imprimirá el cupón de pago, para realizar el pago en las cajas habilitadas. Al seleccionar una de las dos opciones presione el botón "Continuar".

| Wiversidad de                                                                                                    | e Chile                                                                                                    | Formulario de Matri     Modalidades de     Sumprimir Doci     Ornalización                                          | aula Acuda<br>Pago CONTACTINOS<br>mentos Salir<br>de Matrícula Salir |
|----------------------------------------------------------------------------------------------------|----------------------------------------------------------------------------------------------------|----------------------------------------------------------------------------------------------------|----------------------------------------------------------------------|
| MATRÍCUI                                                                                                    | A POSTGRADO 2021                                                                                                    |                                                                                                    |                                                                      |
| Pas                                                                                                    | o2. Modalidades d<br>Héctor Vera Yañez<br>Programa : Magister en Lingüíst<br>Al ingresar a la Universidad de Ch<br>EL VALOR DE LA MATRÍCULA | e Pago<br>ica, Mención en Lengua Española<br>le deberó pagar Derecho Básico de Matricula segén normativa vigr<br>53 | nte. Los valores asociados a su programa son los siguientes :        |
|                                                                                                    | Total Derecho de Matrícula                                                                                                    | S 144.000                                                                                                    | Ciento cuarenta y cuatro mil pesos                                   |
|                                                                                                    | FORMA DE PAGO                                                                                                    |                                                                                                    |                                                                      |
| Estimado Alumno:<br>Este sistema sólo permite el pago de la matrícula.<br>Recuerde que una vez realizado el pago de los | Pago Total                                                                                                    | O Impresión de Cupón de Pago O Pago en Línea                                                                        |                                                                      |
| derechos básicos se debe acordar en cada<br>Facultad o instituto el pago del arancel de su<br>programa<br>CONTINUAR     |                                                                                                    | Imagen 6: Modalidad o                                                                                               | le Pago                                                              |

**Si elige la opción para imprimir el cupón de pago**, avanzará a la pantalla que le permitirá imprimir los documentos y el sistema le dará la opción de generar el cupón pinchando el botón "Generar documento", que aparece en el costado izquierdo de la pantalla, tal como se muestra en la imagen 7.

## SI USTED ELIGE ESTA OPCIÓN, QUEDA AUTOMÁTICAMENTE INHABILITADO PARA REALIZAR EL PAGO EN LÍNEA

| Universidad de                                                                                                    | Chile                                                                |                                              | Modalidades de Pago     Jimprimir Documentos     Formalización de Matrícula                                                                        | CONTÁCTENOS<br>Salir                    |
|----------------------------------------------------------------------------------------------------|----------------------------------------------------------------------|----------------------------------------------|----------------------------------------------------------------------------------------------------|-----------------------------------------|
| Pase                                                                                                    | Modalidades d<br>Héctor Vera Yañez<br>Programa : Magister en Lingüís | de Pago<br>stica, Mención en Lengua Española |                                                                                                    | 1.05.1                                  |
|                                                                                                    | EL VALOR DE LA MATRÍCULA                                             | nile debero pagar Derecho basico de r        | waincula segen normativa vigente. Los valores asociados a su programa son los siguiente                                                            |                                         |
|                                                                                                    | Total Derecho de Matrícula                                           | \$ 144.000                                   | Ciento cuarenta y cuatro mil pesos                                                                                                    |                                         |
|                                                                                                    | FORMA DE PAGO                                                        |                                              | 1                                                                                                    |                                         |
| mado Alumno:<br>sistema sólo permite el pago de la matricula.                                                                                                    | Pago Total                                                           | Impresión de Cupón de Pago                   | ⊖ Pago en Línea                                                                                                    |                                         |
| chos básicos se debe acordar en cada<br>ifad o instituto el pago del arancel de su<br>rama.                                                                                                    |                                                                      |                                              |                                                                                                    |                                         |
| CONTINUAR                                                                                                    |                                                                      |                                              |                                                                                                    |                                         |
|                                                                                                    |                                                                      |                                              |                                                                                                    |                                         |
|                                                                                                    |                                                                      |                                              |                                                                                                    |                                         |
|                                                                                                    |                                                                      |                                              |                                                                                                    |                                         |
|                                                                                                    |                                                                      |                                              |                                                                                                    |                                         |
|                                                                                                    |                                                                      |                                              |                                                                                                    |                                         |
| kt-                                                                                                    |                                                                      |                                              | Computer of a Materials                                                                                                    |                                         |
|                                                                                                    |                                                                      |                                              | 0 Formulario de Matrícula<br>0 Modalidades de Pago<br>0 Imprim Decumentos                                                                          | Assola<br>Contractinos<br>Sale          |
|                                                                                                    | Chile                                                                |                                              | Ø       Formulario de Matrícula         Ø       Modalidades de Pago         Ø       Imprimir Documentos         Ø       Formalización de Matrícula | Auda<br>ContActence<br>Sale             |
| Universidad de<br>Marticul<br>Pase                                                                                                    | Chile<br>POSTGRADO 2021<br>>3 . Imprimir Docu                        | umentos                                      | 0 Formulario de Matrícula<br>0 Modalidades de Pago<br>9 Imprimir Documentos<br>0 Formalización de Matrícula                                        | Acuda<br>CONTACTENOS<br>Sale<br>V2021   |
| Universidad de<br>Matricuta<br>Pasi<br>stimado Alumno:                                                                                                    | POSTGRADO 2021<br>1905TGRADO 2021<br>13 . Imprimir Docu              | umentos                                      | <b>Formulario de Matricula M</b> Modalidades de Pago <b>M</b> Imprime Documentos <b>G</b> Formalización de Matricula                               | Ayuda<br>CONTACTENOS<br>Epile<br>V2001  |
| Universidad de<br>MARECOLA<br>Paso<br>stimado Alumo:<br>La matricula. Recuerde que una<br>2 realizado el pago de los                                                                                                    | POSTGRADO 2021<br>POSTGRADO 2021<br>D3 . Imprimir Docu               | umentos                                      | Pormulario de Matrícula     Pormulario de Matrícula     Pormulario de Magnetos     Tormalización de Matrícula     O Formalización de Matrícula     | Auxia<br>CONTACTINOS<br>Salic<br>v.2021 |
| timado Alumno:<br>te sistema solo permite el pago<br>la matricula. Recurede que una<br>z realizado el pago de los<br>z realizado el pago de los<br>rechos bísicos se debe acordar<br>cada Facultado Instituto el                                                                                                    | e Chile<br>Postgrado 2021<br>2 <b>3 .</b> Imprimir Docu              | umentos                                      | Formulario de Matrícula     O Modalidades de Pago     O Inspirio Decumentos     O Tormalización de Matrícula                                       | Anuda<br>CONTACTENOS<br>Sale<br>v2001   |
| CUniversidad de<br>Antricu<br>Base<br>Stimado Alumo:<br>Este sistema solo permite el papo<br>e la matricula. Accuerde que una<br>za realizado el pago de los<br>perchos básicos e debe acordar<br>n cada Facultad o Instituto el<br>ago del arancel de su programa.                                                                                                    | Chile<br>Postgrado 2021<br>23 . Imprimir Docu                        | umentos                                      | Ø       Formulario de Matrícula         Ø       Modalidades de Pago         Ø       Imprimir Documentos         Ø       Formalización de Matrícula | Auda<br>CONTACTENOS<br>Sale<br>*2001    |
| CUniversidad de<br>Matricus<br>Pase<br>Stimado Alumo:<br>Este astema solo permite el pago<br>el amátricula. Accuerde que una<br>za realizado el pago de los<br>renchos básicos el debe acordar<br>n cada Facultad o Instituto el<br>ago del arancel de su programa.                                                                                                    | POSTGRADO 2021<br>POSTGRADO 2021<br>93 - Imprimir Docu               | umentos                                      | <u>Pormulario de Matricula</u> <u>Pormulario de Matricula</u> <u>Pormulario de Matricula</u> <u>O Formalización de Matricula</u>                   | Anda<br>CONTACTRIOS<br>Sole<br>v3001    |
| Universidad de<br>Marticula<br>Pase<br>Stimado Alumo:<br>Is sistema solo permite el pago<br>la matricula. Recurdo que una<br>la matricula. Recurdo que una<br>la matricula. Recurdo que una<br>la matricula. Recurdo que una<br>la matricula. Recurdo que una<br>la matricula de su programa.                                                                                                    | Chile<br>POSTGRADO 2021<br>93 - Imprimir Docu                        | umentos                                      | Permulario de Matricula         Permulario de Matricula         Permulario Decumentos         O Formalización de Matricula                         | Auxia<br>CONTACTINOS<br>Salt<br>v.2021  |
| CUNIVERSIDAD DE<br>UNIVERSIDAD DE<br>MARTICULA<br>Pase<br>El matricula. Recuerde que una<br>21 realizado entrite el pago<br>21 amatricula. Recuerde que una<br>22 realizado el pago de los<br>parechos básicos se debe acordar<br>to cada Facultado o Instituto el<br>ago del arancel de su programa.                                                                                                    | Chile<br>POSTGRADO 2021<br>D3 . Imprimir Docu                        | umentos                                      | Pormulario de Matrícula     Pormulario de Matrícula     Pormalización de Matrícula     Pormalización de Matrícula                                  | Austa<br>CONTACTENOS<br>Sale<br>*.2021  |
| CUNCERSIDADE DE LOS DE LOS DE LO     | Chile<br>PostGRADO 2021<br>93 . Imprimir Docu                        | umentos                                      | Formulario de Matrícula     Ordalidades de Pago     Ordalidades de Pago     Formalización de Matrícula     Formalización de Matrícula              | Anuda<br>CONTACTENOS<br>Sale<br>v2001   |
| CURICACIÓN DE COMO DE COMO DE | Chile<br>Postgrado 2021<br>93 . Imprimir Docu                        | umentos                                      | Formulario de Matrícula     Ornovalidades de Pago     Torrinir Decumentos     Formalización de Matrícula                                           | Anvia<br>CONTACTENOS<br>Sale<br>v2021   |
| Contract of the service of the service of the      | POSTGRADO 2021<br>POSTGRADO 2021<br>93 . Imprimir Docu               | umentos                                      | Pormulario de Matricula     Pormulario de Matricula     Orranir Documentos     Formalización de Matricula                                          | Aquda<br>CONTACTENCS<br>Sale<br>V2021   |
| CUNICAR DOCUMENTO      CUNICAR DOCUMENTO     | 2 Chile<br>POSTGRADO 2021<br>93 . Imprimir Docu                      | umentos                                      | Permutario de Matricula     Puro da li da de se Pago     Puro la constructoria     Termalización de Matricula     Pormalización de Matricula       | Auxia<br>CONTACTENOS<br>Balt<br>v.2021  |
| CUNIVERSICAL CLOB     MATRICUL      MATRICUL      Marcicul      Cuniversical clob     Matricul      Cuniversical      Cuniversical        | e Chile<br>POSTGRADO 2021<br>33 - Imprimir Docu                      | umentos                                      | Pormulario de Matricula     Modalidades de Pago     Pormitir Documentos     Pormalización de Matricula     Pormalización de Matricula              | Austa<br>CONTACTENOS<br>Bale<br>*.2017  |

Al pinchar el botón, automáticamente se descargará el cupón de pago en formato de archivo PDF. Imprímalo y presentelo en cualquiera de la cajas habilitadas para realizar el pago, ya sea **Banco Scotiabank, sucursales de Servipag Caja o Servipag Express.** 

Debe tener presente, que los estudiantes internacionales registrados con su Pasaporte en los Sistemas Universitarios <u>NO podrán pagar a través de Servipag Caja o Servipag Express,</u> solo pueden hacerlo quienes cuenten y hayan sido registrados con RUN Chileno.

| Universidad de Chile DERECHO DE MATRICULA<br>POSTGRADO |             |                           |                          |                                                                       | BANCO DEL DESARROLLO O SENCILLITO CONV.61 |                                                                 |      |                                 |                     | DNV.6121 |     |
|--------------------------------------------------------|-------------|---------------------------|--------------------------|-----------------------------------------------------------------------|-------------------------------------------|-----------------------------------------------------------------|------|---------------------------------|---------------------|----------|-----|
| C.I.<br>16.091.923-K                                   | N Docum     | nento<br>7399275          | Cuota                    | 1/1                                                                   | C.I.<br>16.091.923-K                      | Alumno<br>Vera Yañez Héctor                                     |      | Matrcula<br>2019                | 999999              |          |     |
| Alumno<br>Vera Yañez Héctor                            |             |                           |                          |                                                                       | Cd. Programa<br>661                       | Programa<br>Magister en Lingüística, Mención en Lengua Española |      |                                 |                     |          |     |
| N Matrcula Valor<br>2019999999 \$ 144.000              |             | Valor Cuota<br>\$ 144.000 | Cd. Facultad<br>12120000 | Cd. Facultad Facultad<br>12120000 Facultad de Filosofía y Humanidades |                                           |                                                                 |      |                                 |                     |          |     |
| Facultad<br>12120000                                   | Causal<br>1 | Inters                    |                          |                                                                       | Inters                                    | N Documento<br>4739                                             | 9275 | Fecha Vencimiento<br>31/12/2020 | Causal 1            | Cuota    | 1/1 |
| Programa Cobro Mora<br>661                             |             | Cobro Mora                |                          |                                                                       |                                           |                                                                 |      |                                 |                     |          |     |
| Vencimiento<br>31/12/2020                              |             | Descuen                   | uento Descuento          |                                                                       |                                           |                                                                 |      |                                 |                     |          |     |
|                                                        |             | Total Pag                 | gado                     |                                                                       | Total Pagado                              |                                                                 | BC   | D-CCON-47399275-71              | -144000-311220-1-10 | 142      |     |
| ESTUDIANT                                              | E           |                           |                          |                                                                       | UNIVERSIDAD                               |                                                                 |      |                                 |                     |          |     |

Imagen 8: Cupón de Pago

Es importante que conserve el cupón de pago timbrado para acreditar el pago del derecho de matrícula. Considere que este tipo de pago puede tardar hasta 5 días hábiles en aparecer reflejado en el sistema institucional de matrícula.

**Si elige la opción para realizar el pago en línea**, deberá escoger entre pagar vía WebPay, Banco Santander o Servipag.

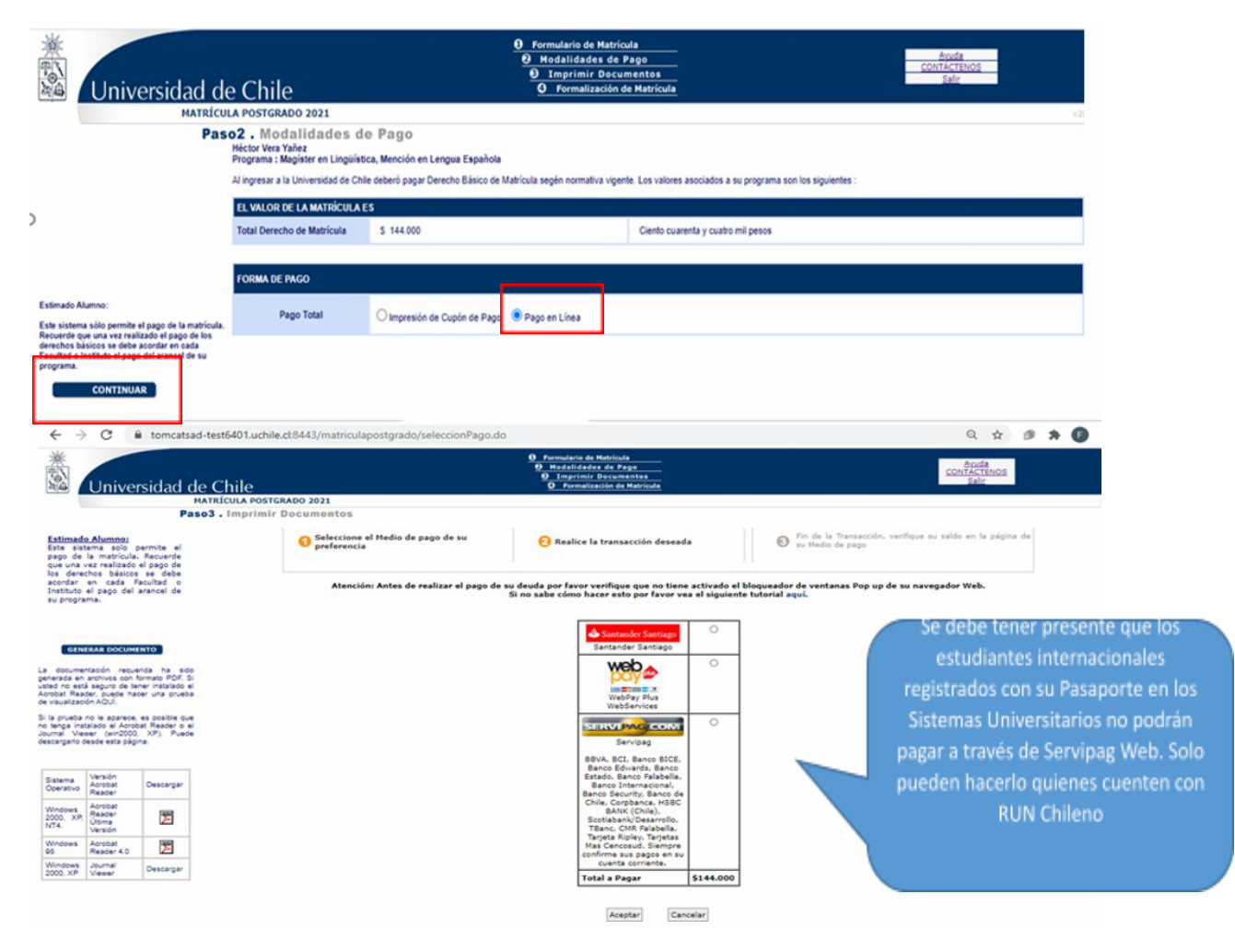

Imagen 9: Pago en Línea

Una vez finalizada la transacción, quedará automáticamente matriculado en el programa y podrá imprimir su comprobante pinchando el botón "Generar documento" como se muestra en la imagen 10.

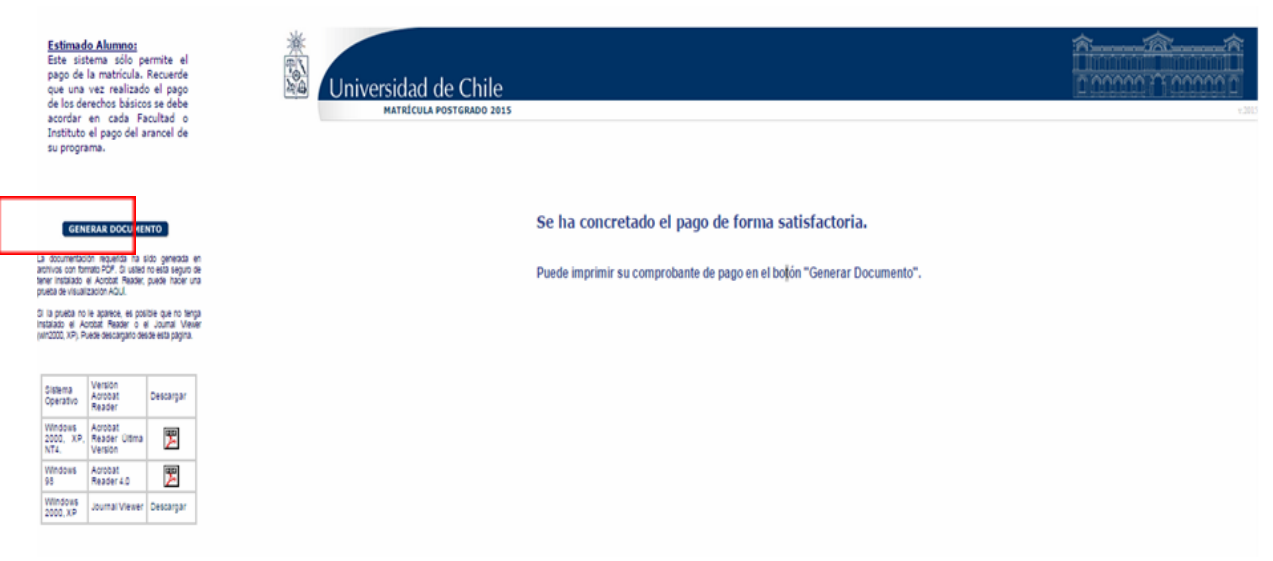

Imagen 10: Confirmación de Pago

### **ESTUDIANTES INTERNACIONALES**

Los estudiantes internacionales deberán completar adicionalmente la información solicitada en el enlace destacado en color rojo que aparecerá al final del proceso.

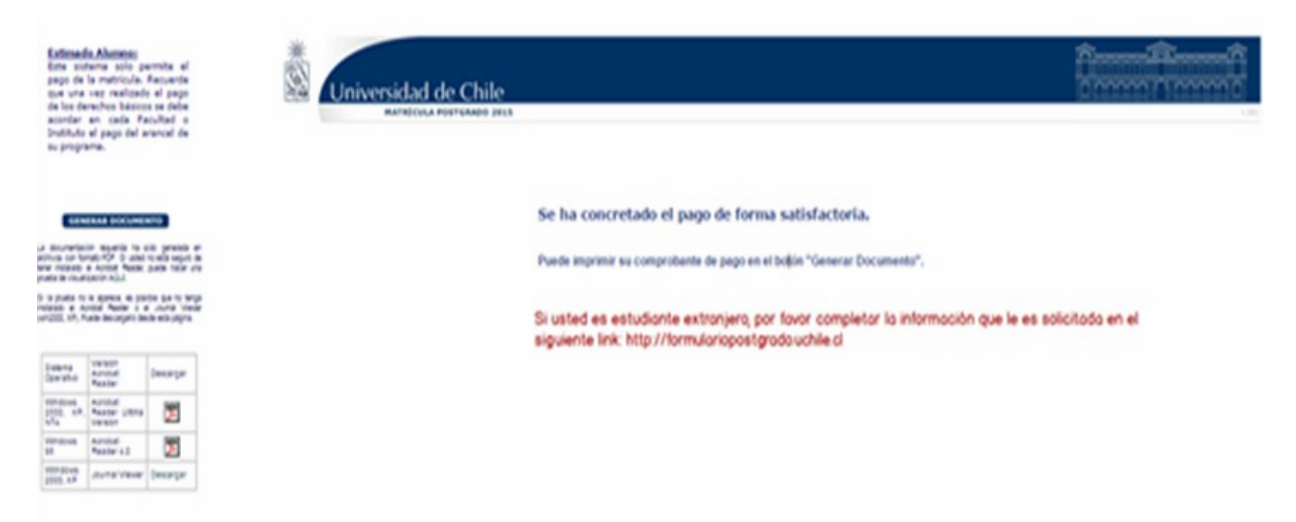

Imagen 11: Formulario Estudiantes Internacionales

Al presionar el enlace se abrirá una nueva ventana en la que deberá ingresar con su cuenta pasaporte UChile y clave. Al ingresar aparecerá un formulario en el que tendrá que completar los datos solicitados y cargar la póliza de seguro en caso de que corresponda.

# ES OBLIGATORIO QUE LOS ESTUDIANTES INTERNACIONALES COMPLETEN LA INFORMACIÓN SOLICITADA.

#### IMPORTANTE

Ante cualquier inconveniente que usted presente al momento de actualizar sus datos o de realizar el pago (estudiantes nacionales e internacionales), debe comunicarse con su Escuela de Postgrado y detallar la situación.